# คู่มือการใช้งานโปรแกรม HCM

## Performance Management

ประเมิน KPI

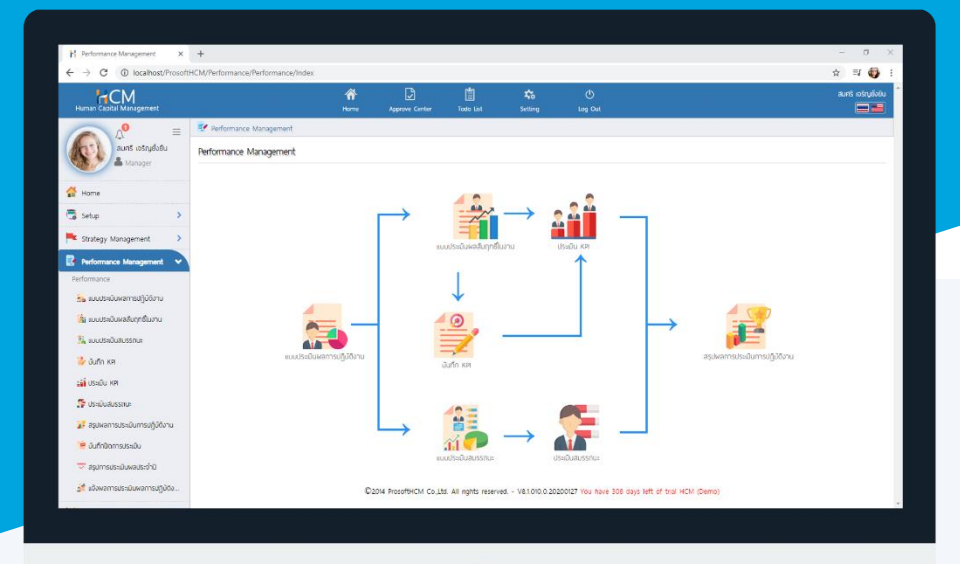

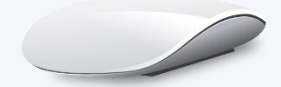

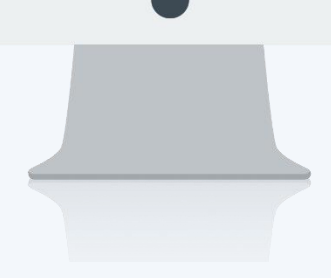

# สารบัญ

Performance Management

|   | -             |            |
|---|---------------|------------|
| 9 | 2010101       | <b>VDI</b> |
| L | 1 4 2 6 4 2 6 |            |
| _ |               |            |

| การแจ้งเตือน                       | 1 |
|------------------------------------|---|
| ประเมิน KPI : การประเมิน           | 2 |
| ประเมิน KPI : รายละเอียดของพนักงาน | 4 |

### ประเมิน KPI

เป็นการประเมิน KPI ของพนักงาน ไม่ว่าจะเป็นพนักงานประเมินตัวเอง หัวหน้าประเมิน หรือมีผู้ประเมินแทน โดยผู้ ประเมินสามารถแก้ไขผลงานจริง หากยังไม่เห็นด้วยกับผลงานจริงที่พนักงานส่งผลมาจากหน้าจอบันทึกได้ และหากแบบ ประเมินผลสัมฤทธิ์ในงานไม่ได้กำหนดให้มีการบันทึก KPI ก่อน ผู้ประเมินสามารถระบุผลงานจริงของพนักงานและส่งผลไปยัง หน้าสรุปผลการประเมินการปฏิบัติงานในลำดับถัดไป

ระบบจะแจ้งเตือนพนักงานที่มีเอกสารที่ต้องประเมิน KPI โดย Click 🚾 หรือ Click 🖓 เพื่อตรวจสอบ การแจ้งเตือนให้ดำเนินการบันทึก KPI สำหรับการแจ้งเตือนประเมิน KPI คือ Evaluate

| Human Capital Management                       |                        | Arrow Home                                 | Approve Center          | Todo List           | setting             | ل<br>Log Out   |                                   | สมศรี เจริญยั่งยืน |
|------------------------------------------------|------------------------|--------------------------------------------|-------------------------|---------------------|---------------------|----------------|-----------------------------------|--------------------|
| Notifications                                  | 🗊 Todo List            |                                            |                         |                     |                     |                |                                   | Close              |
| Appraisal                                      | <ol> <li>tu</li> </ol> | รายล                                       |                         | ประเภทข้อมูล        |                     | ประจำปี        | รอบการประเมิน                     |                    |
| Home Valuate<br>Summary                        | 0                      | สร้างแบบประเมินด้านสมรรถนะ                 |                         | Apprais             | al                  |                | 2562                              |                    |
| Setup                                          | 2                      | สร้างแบบประเมินผลสัมฤทธิ์ในงาน             |                         | Apprais             | al                  |                | 2562                              |                    |
| Strategy Management     Performance Management | 3                      | ประเมินแบบประเมินพลสัมฤทธิ์ในงา<br>ยั่งยืน | าน - นางสาว ก้านแก้ว เจ | ទិល្ Evalua         | e                   |                | 2563                              | 1                  |
|                                                | 4                      | สรุปพลการประเมินการปฏิบัติงาน              | - นางสาวสมฤดี รักษา     | Summ                | ary                 |                | 2563                              | 1                  |
| Report                                         | 5                      | สรุปพลการประเมินการปฏิบัติงาน              | - นางมลฤดี ดวงแก้ว      | Summ                | ary                 |                | 2563                              | 1                  |
| Activate License                               |                        |                                            |                         |                     |                     |                |                                   | *                  |
|                                                |                        | ©20                                        | 14 ProsoftHCM Co.,Ltd.  | All rights reserved | l V8.1.011.0.202002 | 224 You have 3 | 300 days left of trial HCM (Demo) |                    |

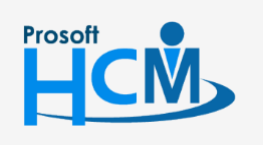

♀ 2571/1 ซอฟท์แวร์รีสอร์ท ถนนรามคำแหง แขวงหัวหมาก เขตบางกะปี กรุงเทพฯ 10240

02-402-6560, 081-359-7687

support@prosofthcm.com

www.prosofthcm.com

#### ประเมิน KPI: การประเมิน

กรณีแบบประเมินผลสัมฤทธิ์ในงานระบุให้บันทึก KPI และประเมิน KPI

ระบบจะเช็คการส่งผลประเมินจากหน้าบันทึก KPI ก่อน

- หากยังไม่ได้กดส่งผลการประเมินจาก "บันทึก KPI" จะไม่สามารถแก้ไข 🛛 🕬 และกด 🗹 🥇 ส่งพลการประเมิน ได้
- หากกดส่งผลประเมินจาก "บันทึก KPI" แล้ว จะเปิดให้แก้ไข 🛛 🕬 และกด 🔽 🥇 ส่งพลการประเมิน ได้

กณีแบบประเมินผลสัมฤทธิ์ในงานไม่ต้องบันทึก KPI

- เปิดให้ระบุ 🛛 🗤 🚺 และกด 🗹 🥇 ส่งพลการประเมิน ได้ HCM Â erformance Manage แก้ไขการประเมินพลลัมฤทธิ์ในงาน 🕖 🖹 Save สมศรี เจริณยั่งยืน Close > การประเมินพลลัมฤทธิ์ในงาน รายละเอียดของพนักงาน 2555052 นางสมศรี เจริญยั่งยืน รอบการประเมิน 1 HR2563-Manage 삼 Hom Information Appraisa 📑 Setuc เลขที่เอกสาร KPI202002-0003 แบบประเมินผลการปก็บัติงาน แบบประเมินพนักงานระดับ Operation 6012-01 นางสาวท้านแก้ว เจริญยิ่งยี รอบการประเมิน 1 HR2563-Operation รอบการประเมิน : รอบที่ 1 ช่วงการประเมิน 01/12/2562-31/05/2563 Strategy Management : นางสาวสมฤดี รักษา ชื่อแบบประเมินพลลัมฤทธิ์ในงาน ชื่อพนักงาน HR2563-Operation sounnsUstiliu 1 HR2563-Operation Performance Mai 01/12/2562-31/05/2563 เจ้าหน้าที่สวัสติการและเงินเดือน ช่วงวันที่ประเมินพลสัมฤทธิ์ในงาน ต่ำแหน่ง <mark>04 นายสมสมร โชคดี</mark> กรประเมิน 1 KPI-Account2563 ประจำปี 2563 วันที่ส่งผลการประเมิน มประเมินพลการปฏิบัติงาน 🔝 🥈 ส่งพลการประเมิน 诸 แบบประเมินผลสัมดทธิในงาน 🏨 แบบประเม็นสมรรถนะ ลำดับที่ ชื่อตัวชี้วัด หน่วยนับตัวชี้วัด พลงานจริง 🌽 บันทึก หย 💕 US:LŪU KPI HR-2563. ङ ประเมินสมรรถนะ 😿 สรมพลการประเมินการปกิบัติงาน 🎽 บันทึกปิดการประเมิน 😇 สราการประเมินผลประถำปั 🏄 ແດ້ງພວກງຽງໄຮະເບີບພວກງຽງໄດ້ບໍ່ດັ່ງ HR-2563-1 100.0000 กดสอบระบุจุดเด่น จดเด่น จูดด้อย ความคิดเห็น ทดสอบระบุความคิดเห็น
- \* ค่าเป้าหมาย : แสดงค่าเป้าหมายจากการถ่ายทอดเป้าประสงค์ ในส่วนของ การถ่ายทอดค่าเป้าหมาย
   ผลงานจริง : แสดงผลงานจริงจากการประเมิน KPI
   คะแนนที่ได้รับ : ผลงานจริง เทียบกับ Rating ของตัวชี้วัด
- \*\* น้ำหนัก (%) : จากการกำหนด Manage Weight ตัวชี้วัดจากแบบประเมินผลสัมฤทธิ์ในงาน
- **ผลรวม** : คะแนนที่ได้รับ x น้ำหนัก(%) เช่น (4 x 20)/100 : 1.0000
- Total : ผลรวมของน้ำหนักของทุกตัวชี้วัด และผลรวมทั้งหมด

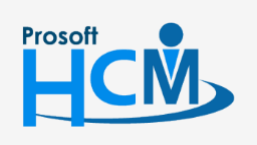

♀ 2571/1 ซอฟท์แวร์รีสอร์ท ถนนรามคำแหง แขวงหัวหมาก เขตบางกะปี กรุงเทพฯ 10240

02-402-6560, 081-359-7687

support@prosofthcm.com

www.prosofthcm.com

\* ค่าเป้าหมาย จาก Strategy Management > ถ่ายทอดเป้าประสงค์ > ถ่ายทอดค่าเป้าหมาย

| ก่ายท         | າວດເປ້າປ | ระสงค์ (i)             |             |                             |                   |                   | องค์กร (1) [S001] บริษัท<br>🖺 Save 🗸 😭 | ຕັວວຍ່ານ ຈຳກັດ<br>Delete 🗙 Close |
|---------------|----------|------------------------|-------------|-----------------------------|-------------------|-------------------|----------------------------------------|----------------------------------|
| Gene          | eral     | ຕັວชີ້ວັດ              | มอบหมายง    | าน ถ่ายทอดเ                 | ค่าเป้าหมาย       | Cancel            |                                        |                                  |
|               |          |                        |             |                             |                   |                   | Apply to all kpi                       | 0.0000                           |
|               | ลำดับที่ | รหัสพบั                | างาน        | ชื่อพนักงาน                 | (                 | ถ้าแหน่ง          | ชื่อหน่วยงาน                           | ค่าเป้าหมาย                      |
| d 🖉           | การสรรห  | าพนักงาน (เปอร์เซ็นต์) |             |                             |                   |                   | Apply to all                           | 0.0000                           |
| 1             | 1        | 2555052                | l           | มางสมศรี เจริญยั่งยืน       | ผู้จัดการฝ่าย     | บุคคล             | ฟ้ายบุคคล                              | 90.0000                          |
| 1             | 2        | 60-006                 | L           | มางสาวสมฤดี รักษา           | เจ้าหน้าที่สวัส   | ดิการและเงินเดือน | แฟนกสรรหาทรัพยากรบุคคล                 | 90.0000                          |
| $\varphi^{p}$ | 3        | 60-014                 | L           | ทงมลฤดี ดวงแก้ว             | เจ้าหน้าที่สรร    | หาบุคลากร         | แฟนกสรรหาทรัพยากรบุคคล                 | 90.0000                          |
| 1             | 4        | 6012-01                | L           | มางสาวก้านแก้ว เจริญยั่งยืน | ม เจ้าหน้าที่สวัส | ดิการและเงินเดือน | แฟนกสรรหาทรัพยากรบุคคล                 | 90.0000                          |
| d 🖉           | อัตราการ | รลาออกของพนักงาน (เ    | ปอร์เซ็นต์) |                             |                   |                   | Apply to all                           | 0.0000                           |
|               | 1        | 2555052                |             | กงสมศรี เอริกายั่งยืน       | ผ้จัดการฝ่าย      | 000               | ฟ้ายบุคคล                              |                                  |

\*\* น้ำหนัก (%) จาก Performance Management > แบบประเมินผลผลสัมฤทธิ์ในงานการ > พนักงาน > Manage Weight

| ۲ | (Pl Ratir                                        | ig             |                                          |                                                        |                 |             |              |           | × |
|---|--------------------------------------------------|----------------|------------------------------------------|--------------------------------------------------------|-----------------|-------------|--------------|-----------|---|
|   | ชื่อพนักงา<br>ตำแหน่ง<br>ชื่อหน่วยง<br>KPIs data | nu             | : นางสาวส<br>: เจ้าหน้าที่ส<br>: แพนกสรร | มฤดี รักษา<br>ชวัสดิการและเงินเดือน<br>หาทรัพยากรมุคคล |                 |             |              |           |   |
|   | ลำดับที่                                         | รหัสการถ่ายทอด | ชื่อเป้าประสงค์                          | รหัสตัวชี้วัด                                          | ชื่อตัวชี้วัด   | ค่าเป้าหมาย | หน่วยนับตัว  | น้ำหนัก 🖼 |   |
|   | 1                                                | HR-2563.       | เป้าประสงค์ฟ่ายท                         | KPI-HR-001                                             | การสรรหาพนักง   | 90.0000     | เปอร์เช็นต์  | 25.00     |   |
|   | 2                                                | HR-2563.       | เป้าประสงค์ฟ่ายท                         | KPI-HR-002                                             | อัตราการลาออก   | 0.0000      | ເປວຣ໌ເชັ້นຕ໌ | 20.00     |   |
|   | 3                                                | HR-2563.       | เป้าประสงค์ฟ่ายท                         | KPI-HR-003                                             | ประเมินความพึง  | 3.0000      | คะแนน        | 35.00     |   |
|   | 4                                                | HR-2563.       | เป้าประสงค์ฟ่ายท                         | KPI-HR-004                                             | อัตราการร้องทุก | 0.0000      | ครั้ง        | 15.00     | • |
|   |                                                  |                |                                          |                                                        |                 |             | Total:       | 100.00    |   |

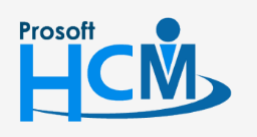

**Q** 2571/1 ซอฟท์แวร์รีสอร์ท ถนนรามคำแหง แขวงหัวหมาก เขตบางกะปี กรุงเทพฯ 10240

02-402-6560, 081-359-7687

support@prosofthcm.com

www.prosofthcm.com

 $\checkmark$ 

#### ประเมิน KPI : รายละเอียดของพนักงาน

จะแสดงรายละเอียดอื่น ๆ ของพนักงานที่ถูกประเมินเพื่อนำมาพิจารณาในการประเมิน KPI ซึ่งจะแสดงรายละเอียด การปฏิบัติงานของพนักงาน (กรณีใช้ร่วมกับโปรแกรม HRMI) ดังนี้

- จำนวนวันทำงาน/ข้อมูลการลา \_
- ข้อมูลปกติ/สาย/ออกก่อน/ขาดงาน \_
- ข้อมูลผลงานดีเด่น \_
- ข้อมูลบทลงโทษ \_
- งานที่ได้รับมอบหมาย \_

| Human Capital Management        |                                    | Arrian Home        | Approve Center                           | Todo List   | xta<br>Setting | ()<br>Log Out |             |                   |          | สมศรี เจริญยังยิน                                                       |
|---------------------------------|------------------------------------|--------------------|------------------------------------------|-------------|----------------|---------------|-------------|-------------------|----------|-------------------------------------------------------------------------|
|                                 | 📝 Performance Management > การประม | มินพลสัมฤทธิ์ในงาน | > แก้ใขการประเมินผลล้มเ                  | าทธิ์ในงาน  |                |               |             |                   |          |                                                                         |
| สมศรี เจริญยังยัน               | แก้ไขการประเมินพลสัมฤทธิ์ในงาน 🤅   |                    |                                          |             |                |               |             | 🖺 Save 🗸          | X Close  | การประเมินพลสัมฤทธิ์ในงาน                                               |
| Manager                         |                                    |                    |                                          |             |                |               |             |                   |          | Search Q                                                                |
| 🖉 Home                          | การบระเมน รายละเอยด                | ของพนกงาน          | Attachment                               |             |                |               |             |                   |          | 2555052 นางสมศรี เจริญยั่งยิน                                           |
|                                 | Information                        |                    |                                          |             |                | สรุบเวลาทางาน |             |                   |          | รอบการประเมิน 1 HR2563-Manager                                          |
| Setup >                         | รหัสพนักงาน                        | : 60-006           | 5                                        |             |                | เวลาทำงาน     | : 0-00.00   |                   |          | รอบการประเมิน 1 HR2563-Operation                                        |
| 🟲 Strategy Management 🔹 >       | ซือพนักงาน                         | : บางสาว           | ชสมฤดิ รักษา<br>ที่สวัสดีการและเงินเดือน |             |                | 200000        | : 0-00.00   |                   |          | 6012-01 นางสาวก้านแก้ว เจริญยิ่งยิน<br>รอบการประเมิน 1 HR2563-Operation |
| 📑 Performance Management 🗸      | ชื่อหน่วยงาน                       | : แพบกส            | รรหาทรัพยากรบุคคล                        |             |                | เช้าสาย       | : 0         |                   |          | 60-014 นางมลฤดิ ดวงแก้ว                                                 |
| Performance                     | ผู้ประเมิน                         | : สมศรี เ          | จริญยังยิน                               |             |                | oonriou       | : 0         |                   |          | sounnsusะเมิน 1 HR2563-Operation                                        |
| 🚑 แบบประเมินผลการปฏิบัติงาน     | จำนวนมทลงโทษ/พลงานดีเด่น ของพบ     | มักงาน             |                                          |             |                |               |             |                   |          | รอบการประเมิน 1 KPI-Account2563                                         |
| 🚔 แบบประเมินพลลัมฤทธิ์ในงาน     | การทำความผิด/บทลงโทษ               |                    | : 0                                      | พลงานดีเด่น |                |               | : 0         |                   |          |                                                                         |
| 🔝 แบบประเมินสมรรถนะ             |                                    |                    |                                          |             |                |               |             |                   |          |                                                                         |
| 🎒 มันทึก KPI                    | การปฏิบัติงานของพนักงาน            | : ຈຳນະ             | งนวันทำงาน/ช้อมูลการลา                   |             | ~              |               |             |                   |          |                                                                         |
| งไม่ ประมัน KPI                 | ข้อมูลจำนวนวันทำงาน                |                    |                                          |             |                |               |             |                   |          |                                                                         |
| 🚰 ประเมินสมรรถนะ                | เวลางานปกติ                        | от                 | ก่อนเวลางาน                              | OT S        | ะหว่างเวลางาน  | от к          | เล้งเวลางาน | ΟΤ Συκέο          |          |                                                                         |
| 👔 สรุปผลการประเมินการปฏิบัติงาน |                                    |                    |                                          | ۱           | ปพบข้อมูล      |               |             |                   | ÷        |                                                                         |
| 篖 บันทึกปิดการประเมิน           | ข้อมูลวันลาและวันลากงเหลือ         |                    |                                          |             |                |               |             |                   |          |                                                                         |
| 😇 สรุปการประเม็นผลประจำปั       | ประเภทการลา                        |                    | จำนวเ                                    | มวันอนุญาต  |                | จำนวนวันลา    |             | จำนวนวันลาคงเหลือ |          |                                                                         |
| 🏄 แจ้งพลการประเมินพลการปฏิบัติง | ลากิจ                              |                    |                                          |             | 7-00:00        |               | 0-00:00     |                   | 7-00:00  |                                                                         |
| ¥                               | 216360                             |                    |                                          |             | 90-00:00       |               | 0-00:00     |                   | 90-00-00 |                                                                         |
| 1 Administrator                 |                                    |                    |                                          |             |                |               | 2 22.00     |                   |          |                                                                         |
| Report >                        | ลาแต่งงาน                          |                    |                                          |             | 3-00:00        |               | 0-00:00     |                   | 3-00:00  |                                                                         |
| Activate License                | ลามีวย                             |                    |                                          |             | 80-00:00       |               | 0-00:00     |                   | 30-00:00 | -                                                                       |

## ้<u>หมายเหตุ</u> เมื่อ 🗹 🛛 🟅 สงพลการประเมิน แล้วจะไม่สามารถแก้ไขหน้าจอ ประเมิน KPI ได้อีก และเอกสารจะถูกส่งต่อไปยังหน้าจอ "<u>สรุปผลการประเมินการปฏิบัติงาน</u>" เพื่อให้ผู้มีสิทธิ์อนุมัติผลการประเมิน ตรวจสอบเอกสารก่อนอนุมัติ

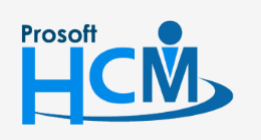

2571/1 ซอฟท์แวร์รีสอร์ท ถนนรามคำแหง แขวงหัวหมาก เขตบางกะปี กรุงเทพฯ 10240

02-402-6560, 081-359-7687

support@prosofthcm.com

 $\sim$ 

Q